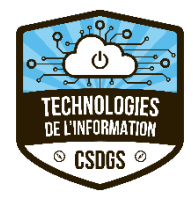

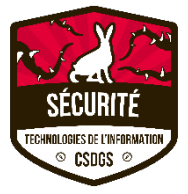

# Accès Centre de Services Virtuel - STI

## Mode de fonctionnement prioritaire pour rejoindre l'équipe TI

Étant donné que ce n'est pas tout le monde qui a accès à notre système de billetterie, selon qui intervient dans les services essentiels, voici ce qu'on préconise pour l'utilisation de nos services :

- 1 Équipe Teams Centre de Services Virtuel Demander le code à votre gestionnaire
- 2 Contacter le 4958 (Urgence)
- 3 Ouvrir un billet (non urgent)

Prendre note que notre Centre de Services Virtuel sera ouvert de 7h00 à 18h00.

Merci de votre compréhension

Procédure afin de rejoindre l'équipe du STI le plus efficacement possible :

1 – Rejoindre l'équipe

| E<br>Conversation |
|-------------------|
| Équipes           |
| <b>Devoirs</b>    |

- Dans teams, Cliquer sur « Équipe » dans la colonne de gauche :
- Cliquer ensuite sur « Rejoindre ou créer une équipe ». Ce bouton peut se situer tout en bas à gauche ou bien en haut à droite selon votre configuration.

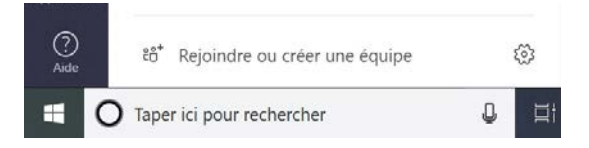

- Entrez le code suivant : Demander le code à votre gestionnaire

Rejoindre ou créer une équipe Créer une équipe Créer une équipe Rejoindre une équipe à l'aide d'un code b90x5m( Rejoindre l'équipe

Vous faites maintenant partie de l'équipe du STI - Centre de services virtuel

### 2 – Choisissez ensuite le canal adressant votre question.

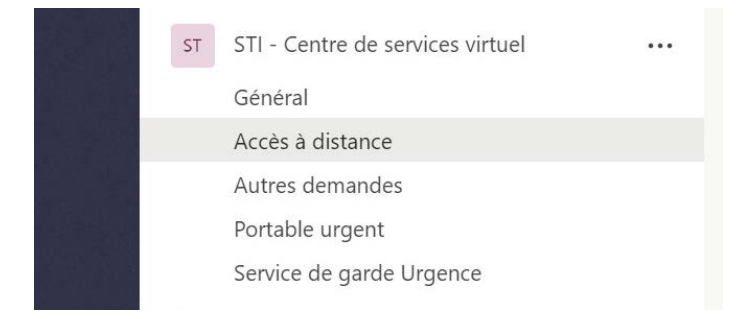

#### Nous prioriserons les demandes concernant les sujets suivants :

- Service de garde d'urgence (Tout problème dans un service de garde d'urgence)
  - o École Jean-Leman à Candiac
  - École des Bourlingueurs à Sainte-Catherine
  - École Daigneau à Napierville
  - École Marc-André-Fortier à Châteauguay
  - École Saint-Viateur-Clotilde-Raymond, édifice Saint-Viateur à Saint-Rémi
  - Accès à distance (Tout problème à utiliser l'accès à distance ou Teams)
- Portable urgent (Tout problème relié au souhait d'obtenir un portable et les problématiques découlant de ce prêt)
- Toutes les autres demandes peuvent être adressés dans le canal « Autres demandes »

#### 3 – Utilisation des canaux

- Avant de poser votre question, consultez-les questions/réponses déjà posées afin de voir si une solution ne correspond pas à votre situation
- Regarder aussi dans l'onglet fichier du canal en question pour voir s'il n'y a pas de la documentation pertinente à votre problématique.

Si vous avez quelques problématiques que ce soit pour utiliser ce Teams, merci d'appeler le 4958.

Merci

#### Service des technologies de l'Information

# Conseils de sécurité en mode télétravail

Voici de l'information pertinente sur des trucs et conseils de cybersécurité en mode télétravail :

Blogue : https://terranovasecurity.com/fr/trucs-et-conseils-de-cybersecurite-pour-le-teletravail/

Cours de 7 minutes : https://terranovasecurity.com/wp-content/themes/terranova/tn-protection-course-fr/

Exemple de courriel d'hameçonnage : <u>https://p8yvx3ntxq81420xv36jt8sy-wpengine.netdna-ssl.com/wp-</u>content/uploads/2020/03/TN\_PHI\_FR\_Email\_Template\_v14b1.jpg